## Procedimentos para cadastrar proposta de ação de aperfeiçoamento

1º Passo: Acessar o SISTEMA INTEGRADO no endereço https://si3.ufc.br

| UFC - SIGAA -        | Sistema Integrad                                                                                                    | o de Gestão de Ativid    | ades Acadêmicas                                                  |                                   |              |                                                |
|----------------------|----------------------------------------------------------------------------------------------------|--------------------------|------------------------------------------------------------------|-----------------------------------|--------------|------------------------------------------------|
|                      |                                                                                                    |                          |                                                                  |                                   |              |                                                |
| c                    | ) sistema diferencia                                                                                                    | letras maiúsculas de m   | ATENÇÃO!<br>inúsculas APENAS na senha, porta<br>que no cadastro. | nto ela deve ser digitada         | a da mesma r | naneira                                        |
| SIGAA<br>(Acadêmico) | (/                                                                                                    | SIPAC<br>Administrativo) | SIGPRH<br>(Recursos Humanos)                                     | SIGADMIN<br>(Administração e Comu | unicação)    | Biblioteca Universitária<br>(Serviços On-line) |
|                      | Perdeu o e-mail de confirmação de cadastro? <mark>Clique aqui para recuperá-lo.</mark><br>Esqueceu o login? C <mark>lique aqui para recuperá-lo.</mark><br>Esqueceu a senha? <mark>Clique aqui para recuperá-la.</mark> |                          |                                                                  |                                   |              |                                                |
|                      |                                                                                                    | Entrar no s              | Sistema                                                          |                                   |              |                                                |
|                      | Usuário:                                                                                                    |                          |                                                                  |                                   |              |                                                |
|                      |                                                                                                    | S                        | enha:                                                            |                                   |              |                                                |
|                      |                                                                                                    |                          | Entrar                                                           |                                   |              |                                                |
|                      |                                                                                                    |                          |                                                                  |                                   |              |                                                |

2º Passo: Selecionar a aba SIGPRH e efetuar login com usuário e senha.

| ULC - SIGERI - Sistem | a incegrado de Planejamento, o                                                                                                    | Jestaŭ e Reculsos Humanos                                        |                                                  |                                                |  |  |
|-----------------------|----------------------------------------------------------------------------------------------------|------------------------------------------------------------------|--------------------------------------------------|------------------------------------------------|--|--|
|                       |                                                                                                    |                                                                  |                                                  |                                                |  |  |
| O sistema             | a diferencia letras maiúsculas de m                                                                                                    | ATENÇÃO!<br>inúsculas APENAS na senha, porta<br>que no cadastro. | anto ela deve ser digitada da mesn               | na maneira                                     |  |  |
| SIGAA<br>(Acadêmico)  | SIPAC<br>(Administrativo)                                                                                                    | SIGPRH<br>(Recursos Humanos)                                     | <b>SIGADMIN</b><br>(Administração e Comunicação) | Biblioteca Universitária<br>(Serviços On-line) |  |  |
|                       | Perdeu o e-mail de confirmação de cadastro? Clique aqui para recuperá-lo.<br>Esqueceu o login? Clique aqui para recuperá-lo.<br>Esqueceu a senha? Clique aqui para recuperá-la. |                                                                  |                                                  |                                                |  |  |
|                       | Entrar no S                                                                                                    | Sistema                                                          | 1                                                |                                                |  |  |
|                       | Usu                                                                                                    | uário:                                                           |                                                  |                                                |  |  |
|                       | S                                                                                                    | Entrar                                                           |                                                  |                                                |  |  |

## **3º Passo:** Selecionar a aba Menu Servidor.

| UFC - SIGPRH - Sistema Integrado de Planejamento, Gest | tão e Re | cursos | Humanos         | Ter                       | npo de Sessão: 01:30 | SAIR |
|--------------------------------------------------------|----------|--------|-----------------|---------------------------|----------------------|------|
| RITA DE CASSIA BRAGA CAVALCANTE CUNHA                  | 2        |        | 🧃 Módulos       | 🕼 Caixa Postal            | 🏷 Abrir Chamado      |      |
| DIVISAO DE FORMACAO PROFISSIONAL (11.00.01.39.09) 🗁 🍰  |          | 9      | 📲 Menu Servidor | 投 Alterar E-mail ou Senha | 🥥 Ajuda              |      |
| Portal do Servidor > Registro de Horário de Traba      | LHO      |        |                 |                           |                      |      |

**4º Passo:** Selecionar as abas Capacitação -> Banco de Talentos - > Cadastrar/Atualizar Currículo

| RITA DE CASSIA BRAGA CAVALCANTE CUNHA 🔬                                                                                                    | Módulos                                             | 🕑 Caixa Postal         | 🏷 Abrir Chamado                    |
|----------------------------------------------------------------------------------------------------|-----------------------------------------------------|------------------------|------------------------------------|
| DIVISAO DE FORMACAO PROFISSIONAL (11.00.01.39.09) 🙆 💩                                                                                                    | Menu Servidor                                       | 🙌 Alterar E-mail ou Se | enha 👩 Ajuda                       |
| 🕼 Avaliação   🍃 Metas   🍪 Férias   🔚 Chefia de Unidade   🔍 Consultas                                                                                                    | 🖥 Capacitação 丨 🧟 Serviços                          | 🔜 Solicitações   🌛 Pl  | ano de Saúde   / Documentos        |
|                                                                                                    | Banco de Talentos                                   | •                      | Cadastrar/Atualizar Currículo      |
| Servidores Serao nomenageados na UFC<br>A dedicação e o compromisso de servidores docentes e técnico-administrativo<br>celebrados na Semana do Servidor 2018. A Pró-Reitoria de Gestão de Pessoa<br>homenagear servidores com 10, 20, 30 e 40 anos de Instituição.No dia | Inscrições<br>Instrutor<br>Levantamento de Necessio | ades de Capacitação    | Portal do Servidor                 |
| L                                                                                                    | lurmas                                              | (C II )> Todas         | Minhas<br>Mensagens<br>Trocar Foto |
| Calendário de bloqueio de fé                                                                                                    | RIAS                                                |                        | Editar Perfil                      |
| Período Descrição                                                                                                    | Categ                                               | oria                   |                                    |

|                   | S: Visualizar I<br>Currículo Pa                                                                                                    | Detalhes 🤯: Altera<br>Ra Instrutoria (C                                                                                                    | · 谢: Remover                                                                                                    | t ini t                                                                                                    |                                                                                                    |                                                                                                    |                                                                                                    |                                                                                                    |                                                                                                    |
|-------------------|----------------------------------------------------------------------------------------------------|----------------------------------------------------------------------------------------------------|----------------------------------------------------------------------------------------------------|----------------------------------------------------------------------------------------------------|----------------------------------------------------------------------------------------------------|----------------------------------------------------------------------------------------------------|----------------------------------------------------------------------------------------------------|----------------------------------------------------------------------------------------------------|----------------------------------------------------------------------------------------------------|
| DR                | CURRÍCULO PA                                                                                                    | RA INSTRUTORIA (C                                                                                                    |                                                                                                    |                                                                                                    |                                                                                                    |                                                                                                    | _                                                                                                    | _                                                                                                    |                                                                                                    |
| DR                |                                                                                                    |                                                                                                    | APACITAÇÃO J                                                                                                    |                                                                                                    |                                                                                                    |                                                                                                    | -                                                                                                    |                                                                                                    | -                                                                                                    |
| 1                 |                                                                                                    |                                                                                                    |                                                                                                    |                                                                                                    |                                                                                                    |                                                                                                    |                                                                                                    |                                                                                                    |                                                                                                    |
|                   |                                                                                                    |                                                                                                    |                                                                                                    |                                                                                                    |                                                                                                    |                                                                                                    |                                                                                                    |                                                                                                    |                                                                                                    |
|                   | Identidade:                                                                                                    |                                                                                                    | Sexo:                                                                                                    |                                                                                                    | Nasci                                                                                                    | mento:                                                                                                    |                                                                                                    |                                                                                                    |                                                                                                    |
|                   |                                                                                                    |                                                                                                    |                                                                                                    |                                                                                                    |                                                                                                    |                                                                                                    |                                                                                                    |                                                                                                    |                                                                                                    |
| ouro:             |                                                                                                    | Palman                                                                                                    |                                                                                                    |                                                                                                    | N                                                                                                    | imero:                                                                                                    |                                                                                                    |                                                                                                    |                                                                                                    |
| cípio:            |                                                                                                    | UF:                                                                                                    |                                                                                                    |                                                                                                    |                                                                                                    | CEP:                                                                                                    |                                                                                                    |                                                                                                    |                                                                                                    |
|                   |                                                                                                    |                                                                                                    |                                                                                                    |                                                                                                    |                                                                                                    |                                                                                                    |                                                                                                    |                                                                                                    |                                                                                                    |
|                   |                                                                                                    | Talafas                                                                                                    | 00000000                                                                                                    |                                                                                                    | Calular                                                                                                    |                                                                                                    |                                                                                                    |                                                                                                    |                                                                                                    |
|                   |                                                                                                    | Telefor                                                                                                    | le: 00000000                                                                                                    |                                                                                                    | Celular                                                                                                    | : 00000000                                                                                                    |                                                                                                    |                                                                                                    |                                                                                                    |
| SOS FORMAIS RE    | CONHECIDOS PELO                                                                                                    | MEC ( 🛸 ADICIONAR                                                                                                    | FORMAÇÃO AC                                                                                                    | ADÊMICA )                                                                                                    |                                                                                                    |                                                                                                    |                                                                                                    |                                                                                                    |                                                                                                    |
|                   |                                                                                                    |                                                                                                    |                                                                                                    |                                                                                                    | 1                                                                                                    |                                                                                                    |                                                                                                    |                                                                                                    |                                                                                                    |
| a de<br>becimento | Orientador                                                                                                    | Grau                                                                                                    | Institu                                                                                                    | Jição                                                                                                    |                                                                                                    | País                                                                                                    |                                                                                                    |                                                                                                    |                                                                                                    |
|                   |                                                                                                    |                                                                                                    |                                                                                                    |                                                                                                    |                                                                                                    |                                                                                                    | -2                                                                                                    | . 🥪                                                                                                    | 0                                                                                                    |
| CIONAR CURSO      | REALIZADO )                                                                                                    |                                                                                                    |                                                                                                    |                                                                                                    |                                                                                                    |                                                                                                    |                                                                                                    |                                                                                                    |                                                                                                    |
| Instituição       | D                                                                                                    | Conclusão                                                                                                    | Em<br>Andamento                                                                                                    | Área de Co                                                                                                    | onhecimento                                                                                                    | СН                                                                                                    |                                                                                                    |                                                                                                    |                                                                                                    |
|                   |                                                                                                    |                                                                                                    |                                                                                                    |                                                                                                    |                                                                                                    |                                                                                                    | 4                                                                                                    | 2                                                                                                    | g                                                                                                    |
| ( 💐 ADICIONA      | R EXPERIÊNCIA PI                                                                                                    | ROFISSIONAL )                                                                                                    |                                                                                                    |                                                                                                    |                                                                                                    |                                                                                                    |                                                                                                    |                                                                                                    |                                                                                                    |
| Instituição       |                                                                                                    | P                                                                                                    | eríodo                                                                                                    | CH                                                                                                    | Instrutoria                                                                                                    | Em<br>Exercício                                                                                                    |                                                                                                    |                                                                                                    |                                                                                                    |
|                   |                                                                                                    |                                                                                                    |                                                                                                    |                                                                                                    |                                                                                                    |                                                                                                    | 4                                                                                                    | V                                                                                                    | 0                                                                                                    |
| HABILIDADES       | )                                                                                                    |                                                                                                    |                                                                                                    |                                                                                                    |                                                                                                    |                                                                                                    |                                                                                                    |                                                                                                    |                                                                                                    |
|                   | ×                                                                                                    |                                                                                                    |                                                                                                    |                                                                                                    |                                                                                                    |                                                                                                    |                                                                                                    |                                                                                                    |                                                                                                    |
|                   |                                                                                                    |                                                                                                    |                                                                                                    |                                                                                                    |                                                                                                    |                                                                                                    |                                                                                                    |                                                                                                    |                                                                                                    |
|                   |                                                                                                    |                                                                                                    |                                                                                                    |                                                                                                    |                                                                                                    |                                                                                                    |                                                                                                    | 0                                                                                                    | 1                                                                                                    |
| icas com hematol  | ogia, bioquimica, mi                                                                                                    | crobiologia e imunologia                                                                                                    | i.                                                                                                    |                                                                                                    |                                                                                                    |                                                                                                    |                                                                                                    | C                                                                                                    | 1                                                                                                    |
| DICIONAR OUTRA    | S HABILIDADES )                                                                                                    |                                                                                                    |                                                                                                    |                                                                                                    |                                                                                                    |                                                                                                    |                                                                                                    |                                                                                                    |                                                                                                    |
| Habilidade        | Descrição                                                                                                    |                                                                                                    |                                                                                                    | Autoforma                                                                                                    | ção                                                                                                    |                                                                                                    |                                                                                                    |                                                                                                    |                                                                                                    |
|                   |                                                                                                    |                                                                                                    |                                                                                                    | Não                                                                                                    | All sold                                                                                                    |                                                                                                    |                                                                                                    | ·F                                                                                                    | 1 6                                                                                                    |
|                   | Cada                                                                                                    | strar Currículo Cano                                                                                                    | elar                                                                                                    |                                                                                                    |                                                                                                    |                                                                                                    |                                                                                                    |                                                                                                    |                                                                                                    |
|                   | Iouro:<br>iento:<br>cípio:<br>sos FORMAIS RE<br>sa de<br>shecimento<br>ICIONAR CURSO<br>Instituição<br>ADICIONA<br>HABILIDADES<br>HABILIDADES<br>hicas com hematol<br>DICIONAR OUTRA<br>Habilidade | Iouro:<br>iento:<br>cípio:<br>SOS FORMAIS RECONHECIDOS PELO<br>sa de<br>thecimento Orientador<br>IInstituição<br>S ( ADICIONAR EXPERIÊNCIA PI<br>Instituição<br>R HABILIDADES )<br>Maior Antiparte Antiparte A | Iouro:<br>iento: Eairro:<br>cípio: UF:<br>Telefor<br>SOS FORMAIS RECONHECIDOS PELO MEC ( ADICIONAR<br>a de<br>sa de<br>thecimento Orientador Grau<br>IIII DI CONAR CURSO REALIZADO )<br>Instituição Conclusão<br>Conclusão<br>Conclusão Pelo<br>ADICIONAR EXPERIÊNCIA PROFISSIONAL )<br>Instituição Pelo<br>ADICIONAR EXPERIÊNCIA PROFISSIONAL )<br>Instituição Pelo<br>ADICIONAR DURAS HABILIDADES )<br>Habilidade Descrição<br>Cadastrar Currículo Canc | Iouro:<br>iento: Bairro:<br>cípio: UF:<br>Telefone: 00000000<br>SOS FORMAIS RECONHECIDOS PELO MEC ( ADICIONAR FORMAÇÃO AC/<br>Sa de<br>thecimento Orientador Grau Institu<br>Instituição Conclusão Em<br>Andamento<br>Conclusão Em<br>Andamento<br>Conclusão Período<br>Andamento<br>Conclusão Período<br>Andamento<br>Andamento<br>Andamento<br>Conclusão Em<br>Andamento<br>Conclusão Período<br>Andamento<br>Conclusão Período<br>Andamento<br>Conclusão Período<br>Conclusão Período<br>Conclusão Período<br>Conclusão Período<br>Conclusão Período<br>Conclusão Período<br>Conclusão Período<br>Conclusão Conclusão<br>Andamento<br>Conclusão Conclusão<br>Conclusão Conclusão<br>Conclusão<br>Andamento<br>Conclusão<br>Conclusão<br>Concelar<br>Conclusão<br>Conclusão | Iouro:<br>iento: Bairro:<br>cípio: UF:<br>Telefone: 00000000<br>SOS FORMAIS RECONHECIBOS PELO MEC ( ADICIONAR FORMAÇÃO ACADÊMICA )<br>Sos FORMAIS RECONHECIBOS PELO MEC ( ADICIONAR FORMAÇÃO ACADÊMICA )<br>sa de transmission of the second of the second o | Iouro:<br>iento: Bairro: UF:<br>Telefone: 00000000 Celular<br>SOS FORMAIS RECONHECIDOS PELO MEC ( ADICIONAR FORMAÇÃO ACADÊMICA )<br>a de<br>thecimento Orientador Grau Instituição<br>TECIONAR CURSO REALIZADO )<br>Instituição Conclusão Em<br>Andamento Área de Conhecimento<br>s ( ADICIONAR EXPERIÊNCIA PROFISSIONAL )<br>Instituição Período CH Instrutoria<br>R HABILIDADES )<br>Habilidade Descrição Autoformação<br>Não<br>Cadastrar Currículo Cancelar | Instituição Conclusão Em<br>Andamento CH Instrutoria Em<br>Exercício<br>R ADICIONAR EXPERIÊNCIA PROFISSIONAL )<br>Instituição Período CH Instrutoria Em<br>Exercício<br>R ADICIONAR EXPERIÊNCIA PROFISSIONAL )<br>Instituição Conclusão Andamento Area de Conhecimento CH<br>Instituição Conclusão Andamento Area de Conhecimento CH<br>Instituição Período CH Instrutoria Em<br>Exercício<br>R HABILIDADES )<br>Instituição Adutoformação<br>Não<br>Cadastrar Currículo Cancelar | Instituição Conclusão Em<br>Andamento CH Instrutoria Em<br>Exercício<br>A Adicionar Experiência Profissional )<br>Instituição Conclusão Em<br>Andamento Área de Conhecimento CH<br>Instituição Conclusão Em<br>Andamento Area de Conhecimento CH<br>Instituição Conclusão Em<br>Andamento Area de Conhecimento CH<br>Instituição Conclusão Em<br>Andamento Area de Conhecimento CH<br>Instituição Conclusão Em<br>Andamento Area de Conhecimento CH<br>Instituição Conclusão Em<br>Andamento Area de Conhecimento CH<br>Instituição Conclusão Em<br>Andamento Area de Conhecimento CH<br>Instituição Conclusão Em<br>Andamento Area de Conhecimento CH<br>Instituição Conclusão Em<br>Andamento Area de Conhecimento CH<br>Instituição Conclusão Em<br>Andamento Area de Conhecimento CH<br>Instituição Conclusão Em<br>Andamento Area de Conhecimento CH<br>Instituição Conclusão Em<br>Andamento CH Instrutoria Em<br>Emercício<br>Cadastrar Currículo Cancelar | iouro: Bairro: Bairro: CEP:<br>ento: Bairro: CEP:<br>Telefone: 00000000 Celular: 00000000<br>SOS FORMAIS RECONHECIDOS PELO MEC ( ADICIONAR FORMAÇÃO ACADÊMICA )<br> |

5º Passo: Realizar o cadastro do currículo para instrutoria em atividade de capacitação.

## **6º Passo:** Selecionar as abas Capacitação -> Instrutor -> Cadastrar Proposta de Atividade de Capacitação

| UFC - SIGPRH - Sistema Integrado de Planejamento, Gestão e Recu             | rsos Humanos               |                                                                                                   | Tempo de Sessão: 01:15 SA   | AIR |  |
|-----------------------------------------------------------------------------|----------------------------|---------------------------------------------------------------------------------------------------|-----------------------------|-----|--|
| RITA DE CASSIA BRAGA CAVALCANTE CUNHA 🔬                                     | Módulos 🤫                  | 🗐 Caixa Postal                                                                                    | 🍗 Abrir Chamado             |     |  |
| DIVISAO DE FORMACAO PROFISSIONAL (11.00.01.39.09) 🗁 💩                       | Menu Servidor 🗠            | Alterar E-mail ou                                                                                 | s Senha 🛛 🚱 Ajuda           |     |  |
| 🕼 Avaliação   🍃 Metas   🤣 Férias   🔢 Chefia de Unidade   🔍 Consultas        | 🖥 Capacitação   🧕 Serviços | 🛛 🔜 Solicitações 🕇 🍠                                                                              | Plano de Saúde   / Document | tos |  |
|                                                                             | Banco de Talentos          |                                                                                                   | •                           |     |  |
| Dia do Servidor Público: confira homenagem                                  | Inscrições                 |                                                                                                   | •                           |     |  |
| Dia 28 de outubro é comemorado o dia do servidor público. Neste vídeo, você | Instrutor                  | Minhas Turmas                                                                                     |                             |     |  |
| todos os dias na UFC e contribuem para uma Universidade cada vez melhor!    | Levantamento de Necessida  | Minhas Propostas de Atividade<br>Cadastrar Propostas de Ativida<br>Inscrição em Processo Seletivo |                             |     |  |
|                                                                             | Turmas                     |                                                                                                   |                             |     |  |
|                                                                             |                            |                                                                                                   |                             |     |  |
|                                                                             |                            |                                                                                                   | Trocar Foto                 |     |  |
| Calendário de bloqueio de fé                                                | RIAS                       |                                                                                                   | Editar Perfil               |     |  |
| Período Descrição                                                           | Categoria<br>Funcional     |                                                                                                   |                             |     |  |

7º Passo: Cadastrar a proposta de atividade de capacitação.

| Dados da Proposta de Atividad      | e de Capacitação  |
|------------------------------------|-------------------|
| Nome da Atividade: *               |                   |
| Tipo da Atividade: * SELECIONE 🧹   |                   |
| Carga Horária: \star 🛛 horas/aulas | Público Estimado: |
| Data Prevista Para Oferta:         | .1                |
| Possível Local:                    |                   |

| Público Alvo:            |                                                                                             |                                                                                       |                                             |
|--------------------------|---------------------------------------------------------------------------------------------|---------------------------------------------------------------------------------------|---------------------------------------------|
| Objetivos: 🔹             |                                                                                             |                                                                                       |                                             |
| Conteúdos Programados: * |                                                                                             |                                                                                       | .::                                         |
| Metodologia: *           |                                                                                             |                                                                                       | .:                                          |
| Recursos Necessários:    |                                                                                             |                                                                                       |                                             |
| Restringir à Categoria:  | SELECIONE 🗸                                                                                 |                                                                                       |                                             |
|                          | Para realizar inscrições em turmas vin<br>servidor.                                         | culadas a esta atividade será necessári:                                              | a autorização da chefia da unidade do       |
| HABILIDADES              |                                                                                             |                                                                                       |                                             |
| Áreas: *                 | ☐ A) Instrutoria<br>☐ D) Habilidades Lingüísticas<br>☐ G) Procedimentos técnicos e administ | ☐ B) Atenção à Saúde<br>☐ E) Infra-estrutura<br>trativos ☐ H) Tecnologia da Informaçã | C) Gestão F) Iniciação ao Serviço Público o |
| Possíveis Instrutores    | S/PROFESSORES                                                                               |                                                                                       |                                             |
| Instrutor (Nome ou CPF): |                                                                                             |                                                                                       | Adicionar                                   |
|                          | <b>:</b> Re                                                                                 | emover instrutor                                                                      |                                             |
| Possíveis Instrutores/P  | ROFESSORES DA ATIVIDADE                                                                     |                                                                                       |                                             |
| Nome                     | Тіро                                                                                        | Siape Qualificaç                                                                      | ão                                          |
|                          |                                                                                             |                                                                                       | ଷ                                           |
|                          | Cadast                                                                                      | rar Cancelar                                                                          |                                             |
|                          | * Campos de pr                                                                              | eenchimento obrigatório.                                                              |                                             |

**OBSERVAÇÃO:** Ao iniciar o cadastro da proposta, o instrutor deverá inserir no campo "Nome da Atividade" o código correspondente à temática selecionada, conforme documento "Demandas de capacitação dos servidores da UFC - Ano 2022". Exemplo:

| Menu Capacitação > Cadastro de Proposta Pedagógica de<br>Atividade de Capacitação                  |                      |  |  |  |  |
|----------------------------------------------------------------------------------------------------|----------------------|--|--|--|--|
| Dados da Proposta de Atividade                                                                     | : de Capacitação     |  |  |  |  |
| Nome da Atividade: \star <mark>001 -</mark> Curso de Diagnóstico e Mapeamento de Processos Organiz | zacionais            |  |  |  |  |
| Tipo da Atividade: \star Curso                                                                     | ~                    |  |  |  |  |
| Carga Horária: \star 20 horas/aulas                                                                | Público Estimado: 25 |  |  |  |  |

**8º Passo:** Após realização do cadastro da proposta de atividade de capacitação, aguardar o contato da Divisão de Formação Profissional – DIFOP para posteriores orientações.